# HIKVISION

Hikvision

# 2-Wire HD Intercom

Firmware Upgrade guide

Ivaylo Aleksandrov Product Specialist December 2023

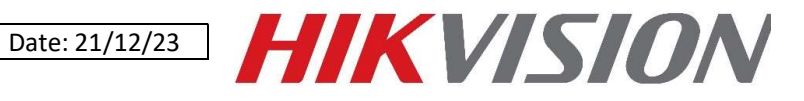

# Table of Contents

| Introduction                                  | 2   |
|-----------------------------------------------|-----|
| Upgrading Indoor Station                      | . 2 |
| Method One – TF/SD card                       | 2   |
| Method Two – Upgrade through the door station | 2   |
| Upgrading TDM/TDE Module                      | .4  |
| Method                                        | 4   |
| Upgrading Door Station                        | 6   |
| Method                                        | 6   |

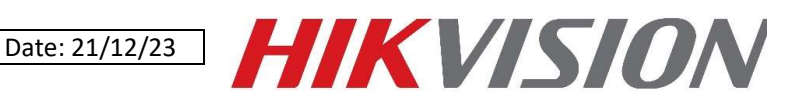

# Introduction

It is recommended that the 2-wire HD Intercom devices are updated before final implementation to ensure optimal performance.

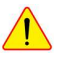

Please ensure that devices are upgraded in the order shown below.

Update the indoor station first, then the TDM module and finally the door station.

# Upgrading Indoor Station

#### Method One – TF/SD card

- 1. Power off the indoor station.
- 2. Set the DEC knob for the indoor extension to 9 on the back of the device.
- 3. Copy the firmware file (digicap.dav) to the TF/SD card (please ensure the card is formatted to FAT32) and insert it into the indoor station.
- 4. Power on the indoor station, it will detect the TF/SD card with the firmware and prompt to select OK to upgrade.
- 5. After the upgrade has finished power the indoor station off and then on again, then enter the menu or long press the reset button for 10 seconds to restore all.

#### Method Two – Upgrade through the door station

- Connect your PC's Wi-Fi to the AP of the main door module, if you can't find the AP long
  press the left button on the main door module for 10s then release, you will hear a bleep,
  which means the AP mode has been enabled. Open browser and input the default IP
  192.168.8.1 or www.acsvis.com.
- 2. Go to Device Management and select 'Device Update'

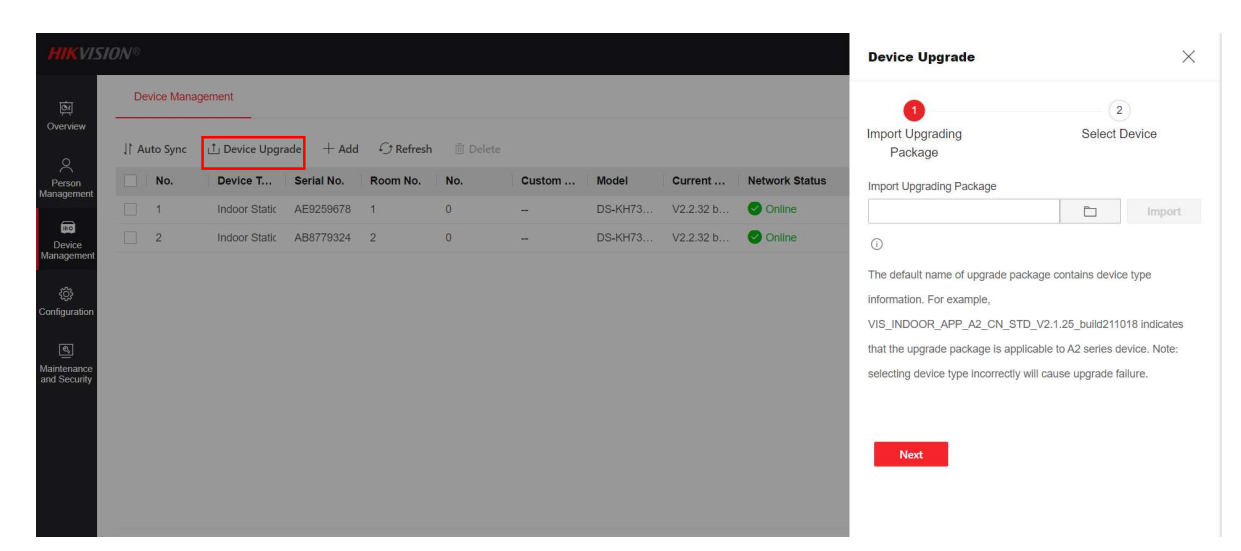

| Title:   | 2-Wire HD Intercom | Version: | v1.0 | Date: 21/12/23 |
|----------|--------------------|----------|------|----------------|
| Product: | Intercom device    | Page:    | 3    |                |

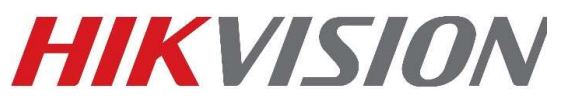

3. Select firmware file (digicap.dav) from local PC folder and press Import

| Import Upgrading<br>Package       Select Device       Select file and press Import         Import Upgrading Package       Import         Import Upgrading Package       Import         Import Upgrading Package       Import         Import Upgrading Package       Import         Import       Import         Import       Import                                                                                                    | Device Upgrade                                                                                                    | ×                                                                     |
|----------------------------------------------------------------------------------------------------|----------------------------------------------------------------------------------------------------|-----------------------------------------------------------------------|
| D     D     D | 1<br>Import Upgrading<br>Package<br>Import Upgrading Package                                                                                                    | 2<br>Select file and press Import                                     |
|                                                                                                    | The default name of upgrade package contail<br>information. For example,<br>VIS_INDOOR_APP_A2_CN_STD_V2.1.25_t<br>that the upgrade package is applicable to A2<br>selecting device type incorrectly will cause up | 1 2<br>uild211018 indicates<br>series device. Note:<br>grade failure. |

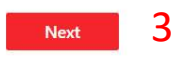

4. Press Next, select indoor stations and press Upgrade.

| Devic          | e Upgrade                         |                                         | ×                    |
|----------------|-----------------------------------|-----------------------------------------|----------------------|
| lasa su        | Upgrading                         | 2                                       | )evice               |
| Pa             | ackage                            |                                         |                      |
| Pa<br>2 is sel | ected.<br>Serial No.              | Current Version                         | Room No.             |
| 2 is sel       | ected.<br>Serial No.<br>AE9259678 | Current Version<br>V2.2.32 build 231012 | <b>Room No.</b><br>1 |

|      | 1 2  |         |  |
|------|------|---------|--|
| Prev | ious | Upgrade |  |

5. After the upgrade has finished power the indoor station off and then on again, then enter the menu or long press the reset button for 10 seconds to restore all.

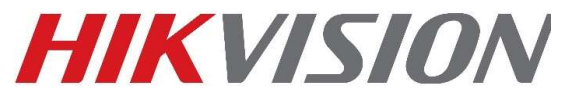

# Upgrading TDM/TDE Module

### Method

#### Step One – Connect to DS-KD-TDM/TDE Wi-Fi

- 1. The display module has a built in Wi-Fi access point. Find this in your PC's Wi-Fi access points and connect.
- 2. SSID is: AP\_device serial number
- 3. Password will be the door station activation password that has been set at activation or AP\_device serial number.

#### Step Two – Upgrading device

- 1. Add device in iVMS4200. The default IP address of touch display module is 192.168.8.253
- 2. When prompted for user name and password use the following:
  - a. User admin
  - b. Password AP\_device serial number or door station activation password

| -4200                        | Management O         | Accors Contro |                 |              |                       |               |                |                   |                  |                           | 🙆 Not Log   | 🗄 🕅 admi | • I A = 6  |
|------------------------------|----------------------|---------------|-----------------|--------------|-----------------------|---------------|----------------|-------------------|------------------|---------------------------|-------------|----------|------------|
| g Maintenance and            | Device               | Access Contro | ų.              |              |                       |               |                |                   |                  |                           |             |          |            |
| ce <mark>Management</mark> 🔺 | + Add Q Online [     | Device X De   | elete 🔀 QR Coi  |              | de(0) 📿 Refresh 🗎     |               | om Device Expr | ort Device        |                  |                           | Total (1)   | Filter   |            |
| ce                           | Name 🇘               | Connection T  | Network Param   | Device Type  | Serial No.            | Security Leve | Resource Us    | Firmware Upgrade  | Operation        |                           |             |          |            |
|                              | KD8003-TDM           | IP/Domain     | 192.168.1.30:80 | Door Station | DS-KD8003-IME10120190 | Strong        | 🕑 Online       |                   |                  |                           |             |          |            |
|                              |                      |               |                 |              |                       |               |                |                   |                  |                           |             |          |            |
| onfiguration 🔻               |                      |               |                 |              |                       |               |                |                   |                  |                           |             |          |            |
| e Schedule                   |                      |               |                 |              |                       |               |                |                   |                  |                           |             |          |            |
| t Management                 |                      |               |                 |              |                       |               |                |                   |                  |                           |             |          |            |
| Configuration                |                      |               |                 |              |                       |               |                |                   |                  |                           |             |          |            |
| Log                          |                      |               |                 |              |                       |               |                |                   |                  |                           |             |          |            |
|                              |                      |               |                 |              |                       |               |                |                   |                  |                           |             |          |            |
|                              |                      |               |                 |              |                       |               |                |                   |                  |                           |             |          |            |
|                              |                      |               |                 |              |                       |               |                |                   |                  |                           |             |          |            |
|                              | Г                    |               |                 |              |                       |               |                |                   |                  | Cal                       | ممت ۸ ما ما |          |            |
|                              |                      | Select        | Device          |              |                       |               |                |                   |                  | Sei                       | ect Add     |          |            |
|                              |                      | /             | /               |              |                       |               |                |                   |                  |                           |             |          |            |
|                              | C Refresh Every 60s. | Export Device | 2               |              |                       |               |                |                   |                  |                           | Total (7)   | Filter   |            |
|                              | IPv4 //              | IPv6          | Device Model    |              | Firmware Version      | Security      | Port Enhan     | ce Serial No.     | В                | oot Time                  | Added Supp  | Hik-Conn | Operation  |
|                              | 192,168.1.31         |               | DS-KH8350-WTE1  | I/EU         | V2.1.34build 211118   | Active        | 8000 N/A       | 231970646         | 2                | 022-08-15 13              | No Yes      | Close    | • •        |
|                              | 192,168.1.32         |               | DS-KH6320-WTE1  | I/EU         | V2.1.34build 211118   | Active        | 8000 N/A       | 231970776         | 2                | 022-08-15 <mark>13</mark> | No Yes      | Close    |            |
|                              |                      |               |                 |              |                       |               |                |                   |                  |                           |             |          | • 2        |
|                              | 192.168.8.253        |               | DS-KD-TDM       |              | V1.0.1build 220607    | Active        | 8000 N/A       | DS-KD-TDM01202103 | 105RRF62065188 1 | 970-01-01 00              | No N/A      | N/Å      | • <i>2</i> |
|                              | 192.168.8.253        |               | DS-KD-TDM       |              | V1.0.1build 220607    | Active        | 8000 N/A       | DS-KD-TDM01202103 | IO5RRF62065188 1 | 970-01-01 00              | No N/A      | N/A      | ⊕ 2<br>⊕ 2 |

| Title:   | 2-Wire HD Intercom | Version: | v1.0 | Date: 21/12/23 | ┢ | - | K |  | $\mathbf{\nabla}$ | 9) | Λ |  |
|----------|--------------------|----------|------|----------------|---|---|---|--|-------------------|----|---|--|
| Product: | Intercom device    | Page:    | 5    |                |   |   |   |  |                   |    |   |  |

Step Three – Selecting and uploading firmware

1. Once added to iVMS4200, press the remote configuration icon to the right

| 🔱 iVMS-4200           |                                                                                                    |
|-----------------------|----------------------------------------------------------------------------------------------------|
| Maintenance and       | Management 💿 🔄 Access Control                                                                                         |
| =                     | Device                                                                                                    |
| Device Management     | + Add Q Online Device X Delete 🗱 QR Code 🗘 Upgrade(0) 🖓 Refresh 🗎 Get Events from Device Export Device                |
|                       | Name 🗘 Connection T Network Param Device Type   Serial No. Security Level Resource Us Firmware Upgrade Operation      |
| Device                | 🗌 KD8003-TDM 19/Domain 192.168.1.3060 Door Station DS-KD8003-IME10120190 Strong 📀 Online No available version 🗵 🚱 🔶 🖓 |
| Group                 | 🔲 TDM IP/Domain 192.168.8.253.8 Door Station DS-KD-TDM0120210305R Strong 📀 Online No available version 🗵 🙆 🥄 🖯        |
|                       | Remote Configuration                                                                                                  |
| Event Configuration • |                                                                                                    |
| Storage Schedule      | Press remote configuration                                                                                            |
|                       |                                                                                                    |

Figure 1.2 – Entering remote configuration

- 2. Go to System Maintenance
  - a. Select file and press upgrade

| Remote Configuration           |                                      | ×             |
|--------------------------------|--------------------------------------|---------------|
| 🔹 🚳 System                     | System Maintenance                   |               |
| Device Information             |                                      |               |
| 🎯 General                      | System Management                    |               |
| 🎡 Time                         | Reboot                               |               |
| System Maintenance             | Restore Default Settings Select file |               |
| 🖗 User 🕨                       | Import Configuration File            |               |
| 68 R\$485                      | Export Configuration File            |               |
| @ N3405                        | Remote: Upgrade                      |               |
| Intercom                       | Select Type Upgrade File:            |               |
| • 🚱 Network                    |                                      |               |
| <ul> <li>View Scale</li> </ul> | Select File                          | pgrade        |
| • 🚳 CCD                        | Process                              |               |
|                                |                                      | Press upgrade |
|                                | System Type                          |               |
|                                | Fuil Digital System + Save           |               |
| System maintena                |                                      |               |
|                                | English 💌 Save                       |               |
|                                |                                      |               |
|                                |                                      |               |

3. Once upgrade has completed select 'Restore All' under System Maintenance.

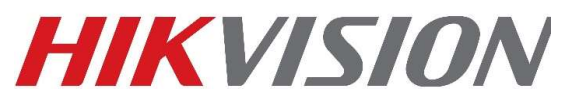

# Upgrading Door Station

#### Method

- Connect your PC's Wi-Fi to the AP of the main door module, if you can't find the AP long
  press the left button on the main door module for 10s then release, you will hear a bleep,
  which means the AP mode has been enabled. Open browser and input the default IP
  192.168.8.1 or www.acsvis.com.
- 2. Go to maintenance and security/upgrade and select 'Controller' from the drop down selector

| and the second second se |                                                                                                    |                                                                                       | opgrade                                                                | Backup and Reset                                    | Device Debuggi        | ng                        |                                                                        |
|----------------------------------------------------------------------------------------------------|----------------------------------------------------------------------------------------------------|---------------------------------------------------------------------------------------|------------------------------------------------------------------------|-----------------------------------------------------|-----------------------|---------------------------|------------------------------------------------------------------------|
|                                                                                                    |                                                                                                    | <ol> <li>Note: The upgradi</li> </ol>                                                 | ing process will I                                                     | ast 3 to 10 minutes. Do no                          | ot power off the devi | ce during the process. Th | te device will reboot automatically after upgrading.                   |
| Person<br>anagement                                                                                                    |                                                                                                    |                                                                                       |                                                                        |                                                     |                       |                           |                                                                        |
|                                                                                                    |                                                                                                    |                                                                                       | Firmware Ve                                                            | ersion V1.0.1 build 23090                           | 8                     |                           |                                                                        |
| Device<br>anagement                                                                                                    |                                                                                                    | Local Upgrade                                                                         |                                                                        |                                                     |                       |                           |                                                                        |
| ©                                                                                                    |                                                                                                    |                                                                                       | Upgrade Se                                                             | ttings Controller                                   |                       |                           | ^                                                                      |
| nfiguration                                                                                                    |                                                                                                    |                                                                                       | Upgrad                                                                 | e File                                              |                       | •                         |                                                                        |
| aintenance                                                                                                    |                                                                                                    |                                                                                       |                                                                        | Sub Modules                                         |                       |                           |                                                                        |
|                                                                                                    |                                                                                                    |                                                                                       |                                                                        |                                                     |                       |                           |                                                                        |
|                                                                                                    |                                                                                                    |                                                                                       |                                                                        |                                                     | Г                     |                           |                                                                        |
|                                                                                                    |                                                                                                    |                                                                                       |                                                                        |                                                     |                       | Select Con                | troller Module                                                         |
|                                                                                                    |                                                                                                    |                                                                                       |                                                                        |                                                     |                       |                           |                                                                        |
|                                                                                                    |                                                                                                    |                                                                                       |                                                                        |                                                     |                       |                           |                                                                        |
|                                                                                                    |                                                                                                    |                                                                                       |                                                                        |                                                     |                       |                           |                                                                        |
|                                                                                                    |                                                                                                    |                                                                                       |                                                                        |                                                     |                       |                           |                                                                        |
|                                                                                                    |                                                                                                    |                                                                                       |                                                                        |                                                     |                       |                           |                                                                        |
|                                                                                                    |                                                                                                    |                                                                                       |                                                                        |                                                     |                       |                           |                                                                        |
|                                                                                                    |                                                                                                    |                                                                                       |                                                                        |                                                     |                       |                           |                                                                        |
|                                                                                                    |                                                                                                    |                                                                                       |                                                                        |                                                     |                       |                           |                                                                        |
|                                                                                                    |                                                                                                    |                                                                                       |                                                                        |                                                     |                       |                           |                                                                        |
| elect fir                                                                                                    | mware file (di                                                                                     | gican dav)                                                                            | from                                                                   | local PC fol                                        | der and               | nress ling                | rade                                                                   |
| elect fir                                                                                                    | mware file (di                                                                                     | gicap.dav)                                                                            | ) from                                                                 | local PC fol                                        | der and               | press upgr                | rade                                                                   |
| elect firi                                                                                                    | mware file (di<br>Upgrade Ba                                                                       | gicap.dav)                                                                            | ) from                                                                 | local PC fol                                        | der and               | press upgr                | rade                                                                   |
| elect firi<br>start<br>2: The upgrad                                                                                                    | mware file (di<br>Upgrade Ba<br>ling process will last 3 t                                         | gicap.dav)<br>ckup and Reset<br>o 10 minutes. Do                                      | ) from<br>Devi                                                         | local PC fol                                        | der and               | press upgr                | rade                                                                   |
| elect firm<br>start<br>e: The upgrad                                                                                                    | mware file (di<br>Upgrade Ba<br>ling process will last 3 t                                         | gicap.dav)<br>ckup and Reset<br>o 10 minutes. Do                                      | ) from<br>Devi                                                         | local PC fol<br>ce Debugging<br>off the device duri | der and               | press upgr                | rade                                                                   |
| elect firm<br>start<br>e: The upgrad                                                                                                    | mware file (di<br>Upgrade Ba<br>ling process will last 3 t                                         | gicap.dav)<br>ckup and Reset<br>o 10 minutes. Do                                      | ) from<br>Devi                                                         | local PC fol                                        | der and               | press upgr                | rade                                                                   |
| elect firi<br>start<br>e: The upgrad                                                                                                    | mware file (di<br>Upgrade Ba<br>ling process will last 3 t                                         | gicap.dav)<br>ckup and Reset<br>o 10 minutes. Do                                      | ) from<br>Devi<br>Devi power                                           | local PC fol                                        | der and               | press upgr                | rade                                                                   |
| elect firm<br>start<br>e: The upgrad                                                                                                    | mware file (di<br>Upgrade Ba<br>ling process will last 3 t<br>Firmware Version                     | gicap.dav)<br>ckup and Reset<br>o 10 minutes. Do<br>V1.0.1 build 230                  | ) from<br>Devi<br>p not power                                          | local PC fol                                        | der and               | press upgr                | rade<br>reboot automatically after upgrading                           |
| elect firm<br>start<br>e: The upgrade                                                                                                    | mware file (di<br>Upgrade Ba<br>ling process will last 3 t<br>Firmware Version                     | gicap.dav)<br>ckup and Reset<br>o 10 minutes. Do<br>V1.0.1 build 230                  | ) from<br>Devi<br>p not power                                          | local PC fol                                        | der and               | press upgr                | reboot automatically after upgrading<br>Select file and then u         |
| elect firi<br>start<br>e: The upgrade<br>cal Upgrade                                                                                                    | mware file (di<br>Upgrade Ba<br>Iing process will last 3 t<br>Firmware Version                     | gicap.dav)<br>ckup and Reset<br>o 10 minutes. Do<br>V1.0.1 build 230                  | ) from<br>Devi<br>o not power                                          | local PC fol                                        | der and               | press upgr                | reboot automatically after upgrading<br>Select file and then u         |
| elect firi<br>start<br>e: The upgrad                                                                                                    | mware file (di<br>Upgrade Ba<br>ling process will last 3 t<br>Firmware Version<br>Upgrade Settings | gicap.dav)<br>ckup and Reset<br>o 10 minutes. Do<br>V1.0.1 build 230<br>Display Modul | ) from<br>Devi<br>0 not power<br>0908                                  | local PC fol                                        | der and               | press upgr                | reboot automatically after upgrading<br>Select file and then u         |
| elect firm<br>start<br>:: The upgrade                                                                                                    | mware file (di<br>Upgrade Ba<br>ling process will last 3 t<br>Firmware Version<br>Upgrade Settings | gicap.dav)<br>ckup and Reset<br>o 10 minutes. Do<br>V1.0.1 build 230                  | ) from<br>Devi<br>Devi<br>Devi<br>Devi<br>Devi<br>Devi<br>Devi<br>Devi | local PC fol                                        | der and               | press upgr                | rade<br>reboot automatically after upgrading<br>Select file and then u |

4. Once upgrade has completed select 'Restore All' under Maintenance – backup and Reset. Or press and hold the hard reset button for 15 seconds until you hear 2 beeps.

| Title:   | 2-Wire HD Intercom | Version: | v1.0 | Date: 21/12/23 |
|----------|--------------------|----------|------|----------------|
| Product: | Intercom device    | Page:    | 7    |                |

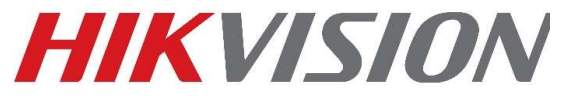

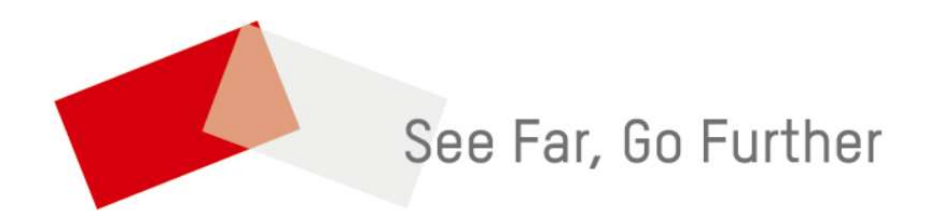